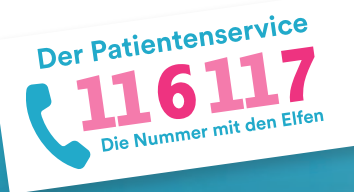

1.

2.

# **116117 Terminservice für Praxen** Anleitung 1: Erste Schritte

Herzlich Willkommen zum 116117 Terminservice für Praxen. Diese Anleitung gibt Ihnen einen ersten Einblick in die Software und erläutert Ihnen die ersten Schritte. Auf <u>https://praxis.116117-termine.de/hilfe</u> finden Sie weitere Anleitungen sowie Erklärvideos zum 116117 Terminservice.

Bitte beachten Sie, dass die Software aus Sicherheitsgründen über die Telematikinfrastruktur (TI) oder das KV-SafeNet (SNK) bereit gestellt wird.

## Zugang zum 116117 Terminservice

| .6117                                          | Sicher                |
|------------------------------------------------|-----------------------|
|                                                | Sicher,               |
| kv.digital Login                               | schnell.              |
| Nutzenneme                                     | digital               |
| Pasawort 👷 2                                   | aigitai –             |
| Passwort ändern                                | moderne Kommunikation |
|                                                | im Gesundheitswesen   |
| - Cogor - 3                                    |                       |
| COER                                           |                       |
|                                                |                       |
| Login über Ihre Kassenärztliche<br>Vereinigung |                       |
| Bitte wählen Sie Ihre KV                       |                       |
| Q Suchen                                       |                       |
| KV Berlin 1                                    |                       |
| KV Branderburg                                 |                       |

Wählen Sie zunächst im Onlineportal Ihrer KV den 116117 Terminservice aus.

- Falls Sie nicht automatisch in die Software geleitet werden, wählen Sie auf der Startseite Ihre KV aus.
- 2 Sofern vorhanden, können Sie sich auch mit den KV-Connect-Benutzerdaten einloggen.
- Klicken Sie anschließend auf den Button "Login".

# Auswahl der gewünschten Praxis

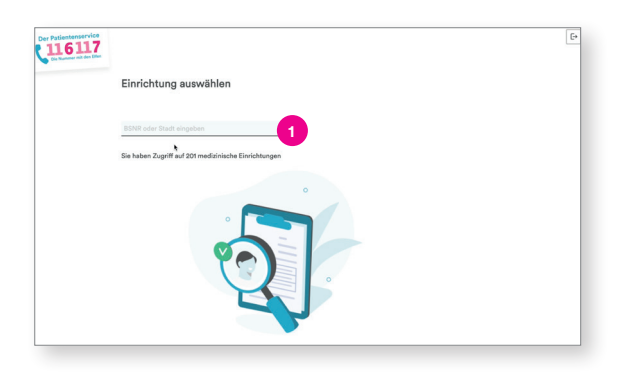

| Der Patientensorvice<br>116117<br>De Nonner ein führ Eller | Einrichtu     | ng ausw  | ählen                          |       |         |            |   | E |
|------------------------------------------------------------|---------------|----------|--------------------------------|-------|---------|------------|---|---|
|                                                            | 001212033     |          |                                | _     |         |            |   |   |
|                                                            | 1 Einrichtung | pefunden |                                |       |         |            |   |   |
|                                                            | BSNR          | Тур      | Name 2                         | PLZ 0 | Stadt 0 | Straße     |   |   |
|                                                            | 001212033     | Praxis   | Hausarzt-Dr. Hauke<br>Cuhimann | 10587 | Berlin  | Salzufer 8 | 2 |   |
|                                                            |               |          |                                |       |         |            |   |   |
|                                                            |               |          |                                |       |         |            |   |   |

Nun gelangen Sie in den 116117 Terminservice. Falls Sie Zugriff auf mehrere Praxen haben, gelangen Sie auf eine Auswahlseite.

1 Geben Sie hier die BSNR oder die Stadt der Praxis ein, die Sie aufrufen möchten.

Es erscheint automatisch eine Liste der entsprechenden Praxen.

2 Wählen Sie die gewünschte Praxis aus, indem Sie sie anklicken.

Hinweis: Falls Sie nur Zugriff auf eine Praxis haben, gelangen Sie direkt auf die Startseite.

#### Startseite kennenlernen

| 116117               |       |                                  |                                |                                 | Praxis        | Masurena<br>Masurena | t Dr. Hanna Aulinge<br>Illee 6A, 14067 Berlin | r - BSNR 001212130               | de Praxen                        |
|----------------------|-------|----------------------------------|--------------------------------|---------------------------------|---------------|----------------------|-----------------------------------------------|----------------------------------|----------------------------------|
|                      |       |                                  |                                |                                 |               |                      | 27                                            | Oktober - 2. I                   | lovember 2                       |
| Terminverwaltung 3   | Ten   | minprofile                       | * Terminstatus                 | · · ·                           | Dringlichkeit |                      | * Liste                                       | 7-Tage Woche P                   | eute                             |
| + Termine erstellen  |       |                                  |                                |                                 |               |                      |                                               |                                  |                                  |
| - Termine löschen    | KW    | 27 Freitag<br>0 frei I 1 gebucht | 28 Samsteg<br>Ofrei L0 gebucht | 29 Sonntag<br>0 frei L0 cebucht | 30 Mo         | nteg<br>oebucht      | 31 Dienstag<br>2 frei 1 0 gebucht             | 1 Mittwoch<br>2 frei 1 0 gebucht | 2 Donnerstag<br>2 frei 1 0 pebug |
| S Termine blockieren | 42.30 |                                  |                                |                                 |               |                      |                                               |                                  |                                  |
| -                    | 45    |                                  |                                |                                 |               |                      |                                               | <b> </b>                         |                                  |
| Datesexport 4        | 9:00  |                                  |                                |                                 | 09            | 09:<br>0+ H          | 09:00 Uhr<br>Dr. Kanna Aulinger               | 1 Ollhe                          | 09:00 Uhr<br>Di Havre Julinger   |
| Terminprofile        | 15    |                                  |                                |                                 | Me            | 09:1<br>01.H         | 09:15 Uhr<br>Dr. Hanna Aufreger               | Di Hanna Aulinger                | 09:15 Uhr<br>Di Hanna Autoger    |
| Previndentes         | 30    |                                  |                                |                                 | 09            | oz                   |                                               |                                  |                                  |
|                      | 45    | Master - 09:4                    | 2                              |                                 | 09            | \$9                  |                                               |                                  |                                  |
| Vermittlungscodes    | 10.00 | Di Farris Adinger                | 6                              |                                 | 00            | 0.8                  |                                               |                                  |                                  |
| Termine huthen       | 10:00 |                                  |                                |                                 |               |                      |                                               |                                  |                                  |
| 8                    | 15    |                                  |                                |                                 |               |                      |                                               |                                  |                                  |
|                      | 30    |                                  |                                |                                 |               |                      |                                               |                                  |                                  |
|                      | 45    |                                  |                                |                                 |               |                      |                                               |                                  |                                  |
| Anleitungen          | 11:00 |                                  |                                |                                 |               |                      |                                               |                                  |                                  |
| TAQ                  | 15    |                                  |                                |                                 |               |                      |                                               |                                  |                                  |
| Datemachutz          |       |                                  |                                |                                 |               |                      |                                               |                                  |                                  |
| Kentakt              | 30    |                                  |                                |                                 |               |                      |                                               |                                  |                                  |
| harmon and           | 10    |                                  |                                |                                 |               |                      |                                               |                                  |                                  |

| Der Patientenservice<br>116117<br>Ste Kunne mit die Elter       |                     |                                           | Proxis Hausarzt Dr. Hanna<br>Masurenalies 64, 1405 | Aulinger - BSNR 001212130<br>Berlin<br>27. Oktober - 2. |              |
|-----------------------------------------------------------------|---------------------|-------------------------------------------|----------------------------------------------------|---------------------------------------------------------|--------------|
| Terminverwaltung<br>+ Termine erstellen                         | Terminprofile ~     | Terminstatus ~ 🧧                          | Stu (+3 × *                                        | i Linte                                                 | 7-Tage Woche |
| <ul> <li>Termine löschen</li> <li>Termine blockieren</li> </ul> | Von 27.10.2023      | ·○ Bis <u>30.11.2024</u> <u>23</u>        | 59 () <b>k</b>                                     |                                                         |              |
| Datenexport                                                     | Tag                 | Termino                                   |                                                    |                                                         |              |
| Terminprofile                                                   | Freitag, 27:10.2023 | Muster - 09:45 Uhr                        |                                                    |                                                         |              |
| Praxisdaten                                                     |                     | Cx, Hanna Aulinger (234130)               |                                                    |                                                         |              |
| Vermittlungscodes                                               | Montag, 30.10.2023  | 09:00 Uhr<br>Dx trans Asinger (254136)    | 09:00 Uhr<br>Di: Hanna-Aulinger (309:00)           | Mustermann - 09:15 Uhr<br>Dr. Hanna Aufriger (034:00)   |              |
| Termine buchen                                                  |                     | 09.15 Uhr<br>Dr. Hanna Aufriger (156136)  | 09:30 Uhr<br>Di Hanse Aufinger (N9#30)             | 09:30 Uhr<br>Dr. Hanna Aulinger (934/01)                |              |
| Aciellungen                                                     |                     | 09:45 Uhr<br>Dr. Hanna Aulinger (128/130) | 09:45 Uhr<br>Di Harva Auliger (10430)              |                                                         |              |
| Datenochutz                                                     |                     |                                           |                                                    |                                                         |              |
| Nutzungsbedingungen<br>Kontakt                                  |                     |                                           | •                                                  |                                                         |              |

Praxisdaten bearbeiten

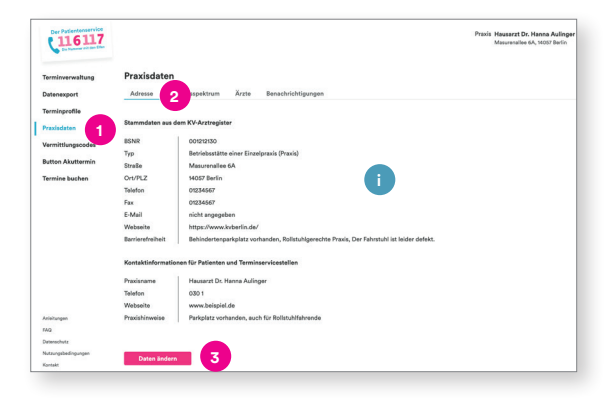

Sie gelangen nun auf die Startseite des 116117 Terminservice und sehen direkt Ihren Kalender mit der aktuellen 7-Tage-Ansicht.

Hier können Sie Ihre eingestellten Termine sehen und auch den aktuellen Status (siehe Farbcodiereung):

- Dieser Termin ist beispielsweise noch frei, also ungebucht.
- 2 Dieser Termin ist bereits gebucht. Die Farbe ändert sich und es erscheint der Name des jeweiligen Patienten.

Mehr zum Thema Termine einstellen und verwalten, erfahren Sie in den folgenden Anleitungen Teil 2 – 4.

Auf der linken Seite sehen Sie die Navigation. Über diese können Sie:

- 3 Termine verwalten (erstellen, löschen und blockieren)
- 4 Termindaten exportieren
- 5 Terminprofile erstellen und bearbeiten
- 6 Praxisdaten einsehen und aktualisieren
- 7 Vermittlungscodes generieren
- 8 Termine bei Kollegen buchen
- Weiter unten in der Metanavigation finden Sie nützliche Hilfeseiten wie Fragen und Antworten oder auch Kontaktinformationen.
- Info: Sie können die Ansicht an dieser Stelle auch auf die hier gezeigte Listenansicht wechseln.

Bitte prüfen Sie zunächst, ob die für Ihre Praxis hinterlegten Daten aktuell und vollständig sind.

 Klicken Sie dazu links in der Navigation auf "Praxisdaten".

 2 Sie gelangen zunächst auf den Reiter "Adresse".
 i Info: Innerhalb der Praxisdaten wird zwischen Stammdaten und Kontaktinformationen für Patienten unterschieden. Die Stammdaten stammen aus dem Arztregister Ihrer KV – und können nur dort geändert werden. Die Kontaktinformationen können Sie selbstständig ändern.

Falls Sie die Änderungen übernehmen möchten, klicken Sie bitte auf "Daten ändern".

3.

4.

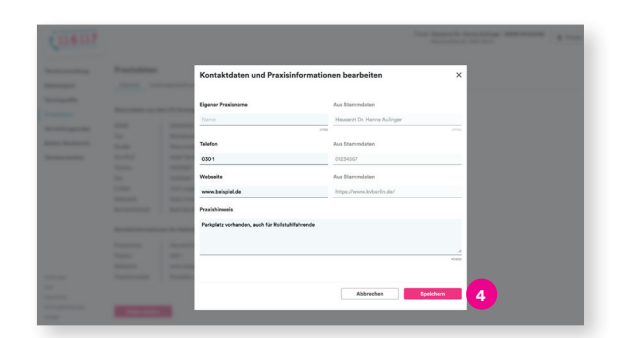

| 116117            | Praxis Hausanzt Dr. Hanna A<br>Manurunalise 6A, 14027 I                                                                                          |
|-------------------|----------------------------------------------------------------------------------------------------|
| Terminverwaltung  | Praxisdaten                                                                                                    |
| Datenexport       | Adresse Leistungsspektrum 5 Benachrichtigungen                                                                                                   |
| Terminprofile     |                                                                                                    |
| Praxisdaten       | Leistungsmerkmale aller Ärzte bzw. Therapeuten dieser Einrichtung, die im<br>Arztregister eingetragen und durch ihre Kassenärztliche Vereinigung |
| Vermittlungscodes | übermittelt wurden.                                                                                                    |
| Button Akuttermin | Arztgruppe<br>Hexanezzi (Coti                                                                                                    |
| Termine buchen    |                                                                                                    |
|                   | Fachgruppen nach Weiterbildungsordnung                                                                                                    |
|                   | Allgemeismedizin (510)                                                                                                    |
|                   | Innere und Allgemeinmedizin (\$20)                                                                                                    |
|                   | SP Geriatrie (547)                                                                                                    |
|                   | Fremdsprachen                                                                                                    |
|                   | Englisch (03)                                                                                                    |
|                   | Hindi (Indian) (47)                                                                                                    |
|                   | Thai (Thailand) (03)                                                                                                    |

| Lill6117                               |                                                                                  |                                                                       |                      |         | Praxis            | Hauserzt Dr. Hanna Aulinge<br>Masurenaliee 6A, 54057 Berlin |
|----------------------------------------|----------------------------------------------------------------------------------|-----------------------------------------------------------------------|----------------------|---------|-------------------|-------------------------------------------------------------|
| Terminverwaltung<br>Datenexport        | Praxisdaten<br>Adresse Leistungsspektrum                                         | Ärzte 6 Ichtigungen                                                   |                      |         |                   |                                                             |
| Terminprofile<br>Praxisdaten           | Ärzte bzw. Therepeuten dieser Einricht<br>Ihre Kassenärztliche Vereinigung übern | ung, die im Arztregister eingetrag<br>nittelt wurden.                 | en und durch         |         |                   |                                                             |
| Vermittlungscodes<br>Button Akuttermin | Ärzte finden                                                                     | late                                                                  |                      |         |                   |                                                             |
| Termine buchen                         | Q, Suche                                                                         | Dr. Hanna Aulinger                                                    | Sprachen             | ×       | Leistungsmerkmale | <u> </u>                                                    |
|                                        | Name +                                                                           | Dr. nama Adinger                                                      |                      | LANR    |                   |                                                             |
|                                        | Dr. Hanna Aulinger<br>Arztgruppe Hausarzt (001)                                  |                                                                       |                      | 1234130 |                   |                                                             |
|                                        | Fachgruppe SP Geriatrie (543<br>Fremdsprachen Thai (Thailand), I                 | 7), Algemeinmedizin (010), Innere und All<br>Englisch, Hindi (Indien) | igemeinmedizin (520) |         |                   |                                                             |
|                                        |                                                                                  |                                                                       |                      |         |                   |                                                             |

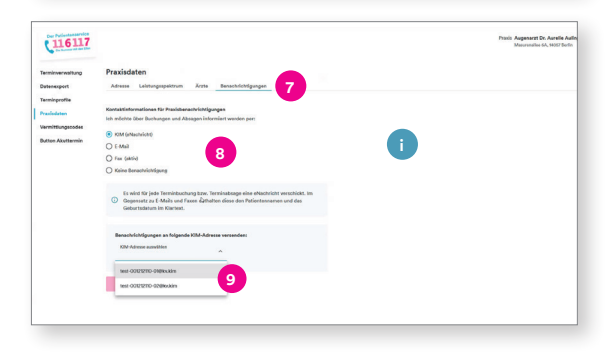

| 116117                                                                                                 |                                                                                                    | Prais Hausant Dr. Hanna Aulinger - 85NB 001212130 (B. Presen) (D.) [5<br>Meuverales 64, 10027 Bells |
|----------------------------------------------------------------------------------------------------|----------------------------------------------------------------------------------------------------|----------------------------------------------------------------------------------------------------|
| Terminverwaltung                                                                                       | Praxisdaten                                                                                                    |                                                                                                    |
| Datenegant<br>Terningroffie<br>Proxistaten<br>Vermittlungscodes<br>Button Akuttannin<br>Ternine buchen | Ami Lindiagupatités le fun generalise de la construction de la construction de la constru                                                                                   |                                                                                                    |
|                                                                                                    | Die Besschröchigungen zu Ternölschungen surf absagen wurden<br>zwassenseignland und für zwinzernich inte Bruche, wahr der Weitstenders<br>und Frainigen, ein die Undersprechen 26 die Underswenseinkeit.<br>Constant die Besschröchigungen 16 die Ausgeschreit der Besschröchigungen 16 die Ausgeschreit die Under<br>Besschröchigungen 16 die Ausgeschreit der Besschröchigungen 16 die Ausgeschreiten<br>die absarbeit die Undersprechen 16 die Ausgeschreiten<br>die Ausgeschreiten 16 die Ausgeschreiten<br>die Ausgeschreiten der Ausgeschreiten<br>die Ausgeschreiten<br>die Aus |                                                                                                    |
|                                                                                                    | Active Edial Johnson<br>Instrumentation<br>Report of the State of the State                                                                              |                                                                                                    |
|                                                                                                    | EnvironMargan for de 14dd Udenzel<br>The starte SMA dit Alternative Startegister particity. The starting part and the<br>starte startegister starter between the starter between the starter between the<br>starter between the starter between the starter between the starter<br>term term term term term term term term                                                                                                    | •                                                                                                   |

Es öffnet sich nun ein Fenster, in dem Sie Ihren Praxisnamen, eine Telefonnummer oder auch die Internetadresse eintragen können. Bei den Praxishinweisen können Sie relevante Informationen für Ihre Patienten hinterlegen, also zum Beispiel, ob ein Parkplatz oder Fahrstuhl vorhanden ist.

4 Klicken Sie anschließend auf "Speichern".

5 Klicken Sie nun oben auf den Reiter "Leistungsspektrum". Hier sehen Sie Leistungsmerkmale aller Ärzte bzw. Therapeuten dieser Praxis, die im Arztregister eingetragen und durch die KV im System bereitgestellt wurden.
Hinweis: Änderungen hier können ausschließlich über

das Arztregister bzw. die KVen erfolgen.

- 6 Wenn Sie auf den Reiter "Ärzte" klicken, sehen Sie eine Liste aller Ärzte bzw. Therapeuten, die in Ihrer Praxis arbeiten, sowie zugehörige Informationen wie Arztgruppe, Fachgruppe und Fremdsprachen. Diese sind nicht editierbar.
- Klicken Sie nun oben auf den Reiter "Benachrichtigungen".
  - Wählen Sie hier aus, ob Sie per KIM (eNachricht), E-Mail oder Fax über Terminbuchungen und -absagen informiert werden wollen.
- Info: Wir empfehlen als Benachrichtigungskanal "KIM (eNachricht)". Im Gegensatz zu E-Mail oder Fax erfolgt der Versand hier sofort, es werden der vollständige Patientenname sowie das Geburtsdatum mitgeteilt, und die Datenübertragung ist sicherer und schneller.
- Haben Sie den Benachrichtigungskanal "KIM (eNachricht)" ausgewählt, werden Ihnen die für Ihre Praxis hinterlegten KIM-Adressen angezeigt. Wählen Sie die KIM-Adresse aus, mit der Sie die Benachrichtigungen empfangen möchten und klicken Sie anschließend auf "speichern".
- Wenn Sie als Benachrichtigungskanal "E-Mail" nutzen möchten, wählen Sie das hier aus.
- Falls Sie eine andere E-Mail nutzen möchten als die, die in Ihren Stammdaten hinterlegt ist, tragen Sie diese bitte hier ein und klicken Sie anschließend auf "Speichern".
- <sup>12</sup> Um zu prüfen, ob die von Ihnen eingetragene Adresse korrekt ist, bekommen Sie automatisch einen Verifizierungscode an Ihre E-Mail-Adresse zugeschickt. Tragen Sie diesen bitte hier ein. Klicken Sie auf den Button "Bestätigen". Erst dann ist der Benachrichtigungskanal aktiv.
- Info: Falls Sie die E-Mailadresse nutzen, die in Ihren Stammdaten hinterlegt ist, ist eine Verifizierung nicht notwendig.

### Vermittlungscodes generieren

5.

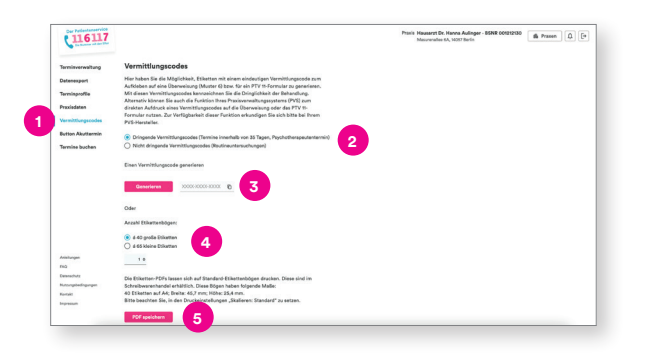

Sie haben über den 116117 Terminservice auch die Möglichkeit, Aufkleber mit Vermittlungscodes für eine Überweisung bzw. für ein PTV 11 zu generieren.

 Gehen Sie dazu in der Navigation links auf "Vermittlungscodes".

2 Wählen Sie zunächst aus, ob Sie Vermittlungscodes für dringende Termine (innerhalb von 35 Tagen bzw. einen Psychotherapeutentermin) oder für nicht dringende Termine (Routineuntersuchungen) benötigen.

 Falls Sie nur einen einzigen Vermittlungscode benötigen, klicken Sie hier bitte auf "Generieren". Im Fenster rechts erscheint der Code, den Sie einfach kopieren können.

Sie können auch mehrere Vermittlungscode generieren. Dazu wählen Sie zunächst aus, ob Sie Etikettenbögen á 40 große Etiketten oder á 65 kleine Etiketten benötigen. Geben Sie anschließend die Anzahl der Bögem an.

5 Klicken Sie nun auf "PDF speichern".

- 6 Die Datei für Ihren Etikettendruck wird nun automatisch erzeugt. Klicken Sie auf den Download, um sie zu öffnen.
- 7 Sie können die Datei nun von hier aus speichern oder direkt ausdrucken.

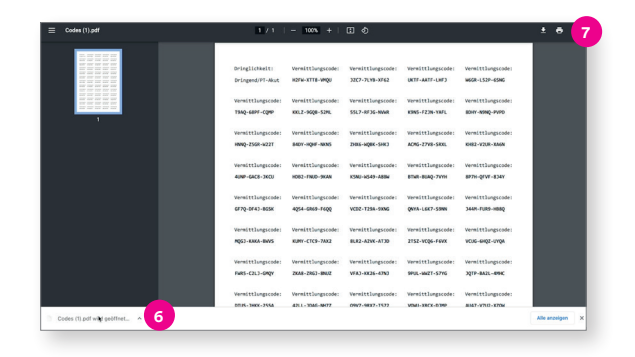

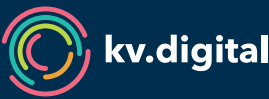

Der 116117 Terminservice wird Ihnen von der kv.digital GmbH im Auftrag der Kassenärztlichen Bundesvereinigung (KBV) zur Verfügung gestellt.